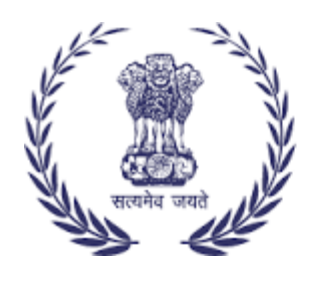

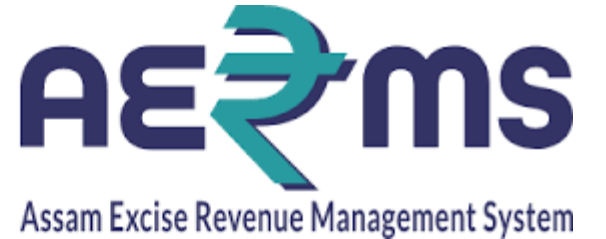

## **MTP MANAGER**

**User Reference Manual** 

C-TEL INFOSYSYTEMS PVT. LTD Hyderabad, Telangana

## LOGIN

• Open web browser and navigate to the URL provided

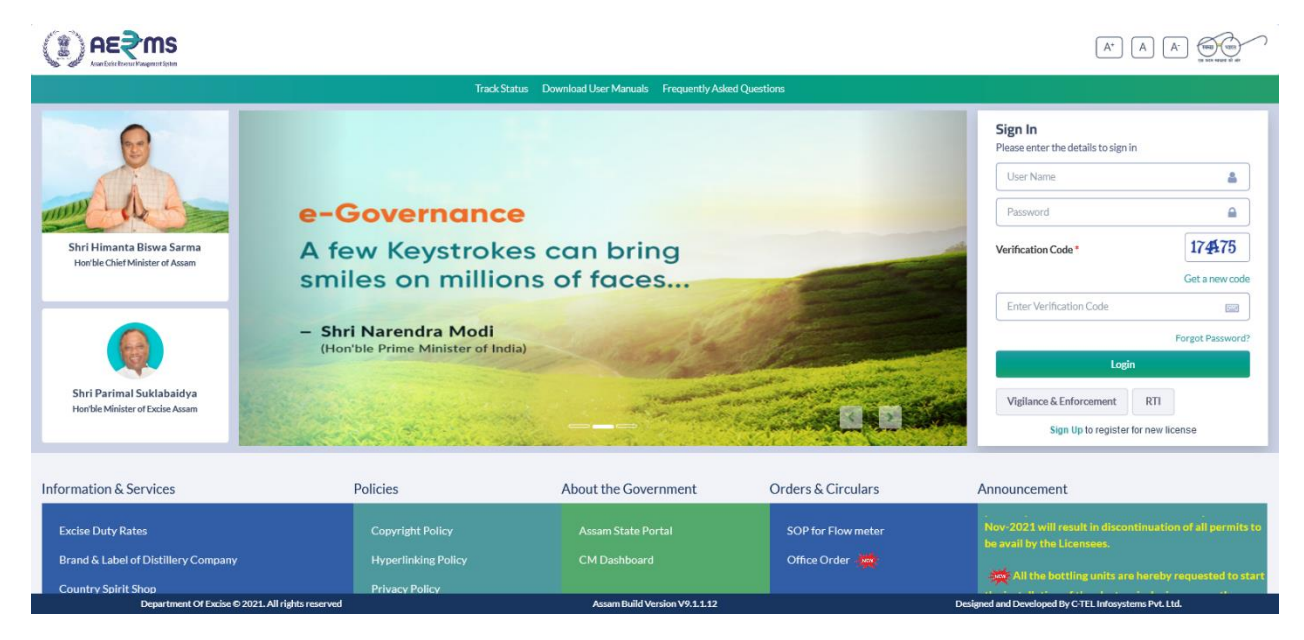

- Enter the login credentials of Manager Username and Password along with verification code and click on Login to get logon to the application
- Now the Manager is landing to the dashboard as shown below.

|                                   |                          |                |                 | Welcom                 | e: Mr. MANENDRA KUMAR SINGH(Manager) |
|-----------------------------------|--------------------------|----------------|-----------------|------------------------|--------------------------------------|
|                                   |                          |                |                 |                        | 💥 All the bottling                   |
| Activity Dashboard                | Procurement              | Lab            | Reports         | Others                 | Route                                |
|                                   |                          |                |                 |                        |                                      |
|                                   |                          |                |                 |                        |                                      |
|                                   |                          |                |                 |                        |                                      |
|                                   |                          |                |                 |                        |                                      |
|                                   |                          |                |                 |                        |                                      |
|                                   |                          |                |                 |                        |                                      |
| Department O <u>f Excise © 20</u> | 121. All rights reserved | Asşam Build Ve | rsion V9.1.1.12 | Designed and Developed | By C-TEL Infosystems Pvt. Ltd.       |

• User needs to click on Transport Permit sub tab under Procurement main icon

|                                        |                                  |                              |                                        | Session Time Left : 59:37           | GRD PHARMACEUTICALS   | Home   Mr. MANENDRA         | KUMAR SINGH (Manager)     |
|----------------------------------------|----------------------------------|------------------------------|----------------------------------------|-------------------------------------|-----------------------|-----------------------------|---------------------------|
| Activity Dashboard      Procurement    | 🛓 Lab - 🛛 😰 Reports -            | 💼 Others -> 🚯                | Route ~                                |                                     |                       |                             |                           |
| TRANSPORT PERMITS                      |                                  |                              |                                        |                                     |                       | Procur                      | ement / Transport Permits |
|                                        |                                  |                              | Start Date 🛗 16-Feb-2022               | End Date                            | 16-Feb-2022           | Status Pending              | * Search                  |
| 10 *                                   |                                  |                              |                                        |                                     |                       | Search                      | 1:                        |
| S.No Type Indent Number Permit Number  | Indent<br>Consignee Name<br>Date | Consignor Spiri<br>Name Type | t Request Paymen<br>Quantity(Bls) Mode | t Payment Payment<br>Status History | Track Indent Status/A | Action P                    | ndent/Permit<br>Remarks   |
| + indent                               |                                  |                              |                                        |                                     |                       |                             | Previous Next             |
|                                        |                                  |                              |                                        |                                     |                       |                             |                           |
|                                        |                                  |                              |                                        |                                     |                       |                             |                           |
|                                        |                                  |                              |                                        |                                     |                       |                             |                           |
|                                        |                                  |                              |                                        |                                     |                       |                             |                           |
|                                        |                                  |                              |                                        |                                     |                       |                             |                           |
| Department Of Excise © 2021. All right | ts reserved                      |                              | Assam Build Version V9.1.1.12          |                                     | Designed and          | Developed By C-TEL Infosyst | ems Pvt. Ltd.             |

• User needs to click on +Indent and needs to enter all the mandatory details and click on Save button

| Raise Indent    |                       | ×    |
|-----------------|-----------------------|------|
| Type*           | Select Type           | v    |
| Spirit Type*    | Select Spirit Type    | Ŧ    |
| Consignor Name* | Select Distillery     | Ŧ    |
| Quantity (BLs)* | Please enter Quantity |      |
| Route*          | Select Route          | *    |
| Amount (Rs.)*   |                       |      |
| Remarks*        | Please enter Remarks  |      |
|                 |                       | ///  |
|                 | Cancel                | Save |
|                 |                       |      |

• The indent raised is displayed as follows with Pay option where Transport Permit fee need to pay by user

| $(\mathbf{i})$ |                     |                             |                  |                 |                       |                                             |                          |                          | Session         | n Time Left : 59  | :47   🔎           | GRD PHARMACEUTIC | ALS   Home   Mr. I   | MANENDRA KUMAR S          | INGH (Manager)   E |
|----------------|---------------------|-----------------------------|------------------|-----------------|-----------------------|---------------------------------------------|--------------------------|--------------------------|-----------------|-------------------|-------------------|------------------|----------------------|---------------------------|--------------------|
| 🔳 Act          | ivity Da            | shboard ~ 👔 Procurem        | nent v           | 🔔 Lab 🗸         | 🗗 Reports -           | Others - 🛛 💀                                | Route ~                  |                          |                 |                   |                   |                  |                      |                           |                    |
| TRANS          | PORT                | PERMITS                     |                  |                 |                       |                                             |                          |                          |                 |                   |                   |                  |                      | Procurement /             | Transport Permits  |
|                |                     |                             |                  |                 |                       |                                             | Start Date               | 16-Feb-202               | 22              | End Dat           | te 🛗              | 16-Feb-2022      | Status               | Pending                   | * Search           |
| 10             | v                   |                             |                  |                 |                       |                                             |                          |                          |                 |                   |                   |                  |                      | Search:                   |                    |
| S.No A         | Туре                | Indent Number               | Permit<br>Number | Indent<br>Date  | Consignee Name        | Consignor Nam                               | Spirit<br>e Type         | Request<br>Quantity(Bls) | Payment<br>Mode | Payment<br>Status | Paymen<br>History | t Track Indent   | Status/Action        | Indent/Per<br>Print       | rmit<br>Remarks    |
| 1              | With<br>in<br>State | IND109522021600008          |                  | 16-<br>Feb-2022 | GRD<br>PHARMACEUTICAL | BRAHMAPUTR<br>BIOCHEM<br>PRIVATE<br>LIMITED | A<br>Rectified<br>Spirit | 5000                     |                 |                   |                   | Track Indent     | Рау                  | 0                         | View               |
| + Ind          | ent                 |                             |                  |                 |                       |                                             |                          |                          |                 |                   |                   |                  |                      | р                         | revious Next       |
|                |                     |                             |                  |                 |                       |                                             |                          |                          |                 |                   |                   |                  |                      |                           |                    |
|                |                     |                             |                  |                 |                       |                                             |                          |                          |                 |                   |                   |                  |                      |                           |                    |
|                |                     |                             |                  |                 |                       |                                             |                          |                          |                 |                   |                   |                  |                      |                           |                    |
|                |                     | Department Of Excise © 2023 | 1. All rights re | served          |                       |                                             | Assam Buile              | d Version V9.1.1.12      |                 |                   |                   | Designed         | i and Developed By C | -TEL Infosystems Pvt. Lti | d.                 |
|                |                     |                             |                  |                 |                       |                                             |                          |                          |                 |                   |                   |                  |                      |                           |                    |

## • User need to click on Pay button against the indent

| Inde  | Indent Number: IND109522021600008 |                       |              |                                        |                |             |  |  |
|-------|-----------------------------------|-----------------------|--------------|----------------------------------------|----------------|-------------|--|--|
| SI.No | Indent Number                     | Indent Quantity (BLs) | Amount (Rs.) | Tax Collection Agency                  | Treasury Code  | Office Code |  |  |
| 1     | IND109522021600008                | 5000                  | 50000.00     | Dy Superintendent of Excise - Amingaon | Amingao (KAM ) | EXI011      |  |  |
|       |                                   |                       |              |                                        |                |             |  |  |
|       |                                   |                       |              |                                        |                | Pay         |  |  |
|       |                                   |                       |              |                                        |                |             |  |  |

• After successful payment the E-Receipt is generated and it is as follows

| Depa<br>Gover                           | covervent of Assam | Excise<br>Assam           |
|-----------------------------------------|--------------------|---------------------------|
|                                         | E-RECEIPT          |                           |
| Indent Number                           | :                  | IND109522021600008        |
| Tin Number                              | :                  | 18130091302               |
| GRN(Government Receipt Number)          | :                  | A\$000020924202122E       |
| Department Reference Number             | :                  | SPIRIT01092TT06672-103941 |
| Bank CIN(Challan Identification Number) | :                  | 02003942022021628382      |
| Status                                  | :                  | Success                   |
| Party Name                              | :                  | GRD PHARMACEUTICALS       |
| Amount                                  | :                  | 50000.00                  |
| Payment Date                            | :                  | 16-Feb-2022 06:02:17 PM   |
| Ho                                      | mo Di              | Drint                     |

• After payment success the indent is to be forwarded by Officer for further verification and approval purpose

|                                                        |                                                                     |                                        | Session Time Left : 57:28          |                             | Home   Mr. MANENDRA KUMAR SINGH          | H (Manager)   [      |
|--------------------------------------------------------|---------------------------------------------------------------------|----------------------------------------|------------------------------------|-----------------------------|------------------------------------------|----------------------|
| 🗈 Activity Dashboard ~ 📑 Procurement ~ 💄 Lab ~         | 📝 Reports - 👔 Others - 🔞                                            | Route ~                                |                                    |                             |                                          |                      |
| TRANSPORT PERMITS                                      |                                                                     |                                        |                                    |                             | Procurement / Tran                       | nsport Permit        |
|                                                        |                                                                     | Start Date 🛗 16-Feb-202                | 22 End Date                        | 16-Feb-2022                 | Status Pending                           | * Search             |
| 10 *                                                   |                                                                     |                                        |                                    |                             | Search:                                  |                      |
| S.No * Type Indent Number Permit Indent<br>Number Date | Consignee Name Consignor Nam                                        | Spirit Request<br>e Type Quantity(Bls) | Payment Payment Pay<br>Mode Status | yment History Track Indent  | Status/Action                            | Indent/Perr<br>Print |
| With<br>1 in IND109522021600008 16-<br>State Feb-2022  | GRD BRAHMAPUTR<br>GRD BIOCHEM<br>PHARMACEUTICALS PRIVATE<br>LIMITED | A<br>Rectified 5000<br>Spirit 5000     | ONLINE Success P                   | ayment Details Track Indent | Forwarded to Inspector of Excise         | Ð                    |
| <                                                      |                                                                     |                                        |                                    |                             |                                          | >                    |
| + Indent                                               |                                                                     |                                        |                                    |                             | Previo                                   | us Next              |
|                                                        |                                                                     |                                        |                                    |                             |                                          |                      |
|                                                        |                                                                     |                                        |                                    |                             |                                          |                      |
| Department Of Excise © 2021. All rights reserved       |                                                                     | Assam Build Version V9.1.1.12          |                                    | Designed and I              | Developed By C-TEL Infosystems Pvt. Ltd. |                      |

• User can track the status of the application by clicking on the Track Indent button against the indent and it is as follows

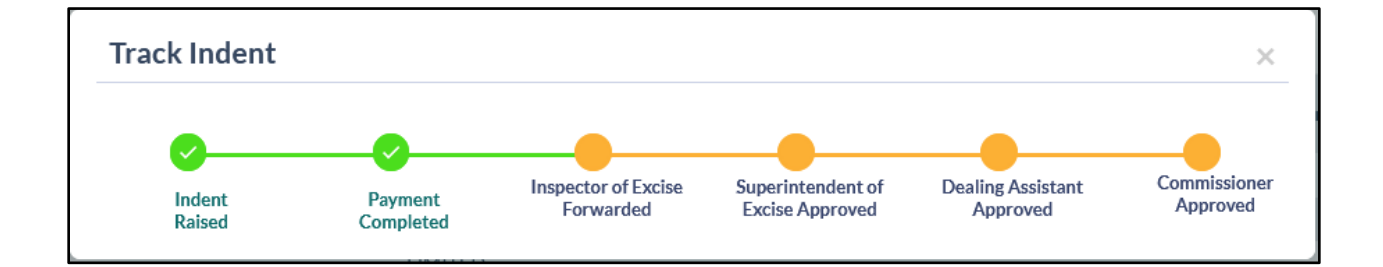

• User can be able know the payment status by clicking on the Payment Status button and it is as follows

| Excise Transaction ID(E-Gras)GRN Number(Government<br>Receipt Number)(E-Gras)Challan Number(E-Gras)Transaction<br>Amount(E-Gras)E-Challan<br>PrintSPIRIT01092TT06672-103941AS00020924202122E020039420220216283825000.00SuccessE-Challan | _ | Payment Status                |                                                  |                        |                               |                               | ×                  |
|----------------------------------------------------------------------------------------------------|---|-------------------------------|--------------------------------------------------|------------------------|-------------------------------|-------------------------------|--------------------|
| SPIRIT01092TT06672-103941 AS000020924202122E 02003942022021628382 50000.00 Success                                                                                                    |   | Excise Transaction ID(E-Gras) | GRN Number(Government<br>Receipt Number)(E-Gras) | Challan Number(E-Gras) | Transaction<br>Amount(E-Gras) | Transaction<br>Status(E-Gras) | E-Challan<br>Print |
|                                                                                                    |   | SPIRIT01092TT06672-103941     | AS000020924202122E                               | 02003942022021628382   | 50000.00                      | Success                       | 8                  |

• User can verify the E-Challan by clicking on the print symbol under E-Challan Print column in the pop view and it is as follows

| COVERNMENT OF ASSAM                 | GOVER<br>DEPART                 | NMENT OF ASSAM<br>IMENT OF EXCISE |             |                         |  |  |  |  |  |
|-------------------------------------|---------------------------------|-----------------------------------|-------------|-------------------------|--|--|--|--|--|
|                                     | Challan NO 02003942022021628382 |                                   |             |                         |  |  |  |  |  |
| E-C                                 | HALLAN                          | Date                              | 16-FEB-2022 | 2 06:02:17 PM           |  |  |  |  |  |
|                                     |                                 | Excise Transaction ID             | SPIRIT01092 | 2TT06672-103941         |  |  |  |  |  |
| Name                                | On whose behalf money is paid   | FULL PARTICULARS                  | Amount      | Head Account            |  |  |  |  |  |
| GRD PHARMACEITICALS                 | GRD PHARMACEUTICALS             | Payment of<br>Transport Fee       | 50000.00    | 0039-00-105-7035-000-20 |  |  |  |  |  |
| GRN NO : AS000020924202122E         |                                 | PRN NO :283822297464908002        | Bank Trans  | action No :NA           |  |  |  |  |  |
| Bank Name :GRAS BANK                |                                 |                                   |             |                         |  |  |  |  |  |
| Amount in words : Fifty Thousand on | ıly                             |                                   |             |                         |  |  |  |  |  |
| 16-Feb-2022 06:03:07 PM             |                                 |                                   |             |                         |  |  |  |  |  |

• The indent print is generated as follows after indent raise and it is as follows

| তাসম চৰকাৰ<br>GOVERNMENT OF ASSAM<br>DEPARTMENT OF EXCISE                                                                                                    |
|----------------------------------------------------------------------------------------------------|
| INDENT FOR PERMIT                                                                                                    |
| M/s GRD PHARMACEUTICALS.                                                                                                    |
| D-15 ABC & amp: D-16 BC, RANI INDUSTRIAL AREA. RANI HOSPITAL                                                                                                    |
| Guwahati Sadar Revenue                                                                                                    |
| Amingao                                                                                                    |
| PIN:781131                                                                                                    |
|                                                                                                    |
| Date: 16-FEB-2022 05:59:32 PM                                                                                                    |
| 10,                                                                                                    |
| The Commissioner Of Excise, Assam,                                                                                                    |
| Housefed Complex Assam                                                                                                    |
| Guwahati-Assam                                                                                                    |
| 781006                                                                                                    |
| (Through Superintendent of Excise)                                                                                                    |
| Office of the Deputy Commissioner, Kamrup (M) District Panbazar Guwahati-01                                                                                                    |
| Guwahati-Assam                                                                                                    |
| 781001                                                                                                    |
| Sub: Prayer for allotment of 5000 BL ( Five Thousand) Bls only of Rectified Spirit from M/s BRAHMAPUTRA BIOCHEM PRIVATE LIMITED<br>,IGC Phase III, 2 No Jambari, Chaygaon, Jambari Police Out Post Guwahati Sadar Revenue,Amingao,Kamrup ,Assam - 781141                          |
| Dear Sir,                                                                                                    |
| With due respect , we would like to request you that kindly allow us 5000 Bls of Rectified Spirit from BRAHMAPUTRA BIOCHEM PRIVATE LIMITED , IGC Phase III, 2 No<br>Jambari, Chaygaon, Jambari Police Out Post Guwahati Sadar Revenue, Amingao, Kamrup , Assam - 781141 .         |
| In depest regard, we place before you the information with regard to the usability of the <b>Rectified Spirit</b> only for the manufacture of our medicinal product "Handuser Handrub<br>", being the most vital ingredient for the said product, used for sanitizing of "Hands". |
| This is for your kind information                                                                                                    |
| Thanking You,                                                                                                    |
| Yours Faithfully,<br>For GPD PHARMACHITICALS                                                                                                    |
| FOR THANKINGED HOALD                                                                                                    |
| Authorized Signature                                                                                                    |
| Encl 1. Concent Letter from BRAHMAPUTRA BIOCHEM PRIVATE LIMITED.                                                                                                    |

• User can track the status of the application by clicking on the Track Indent button against the indent and it is as follows

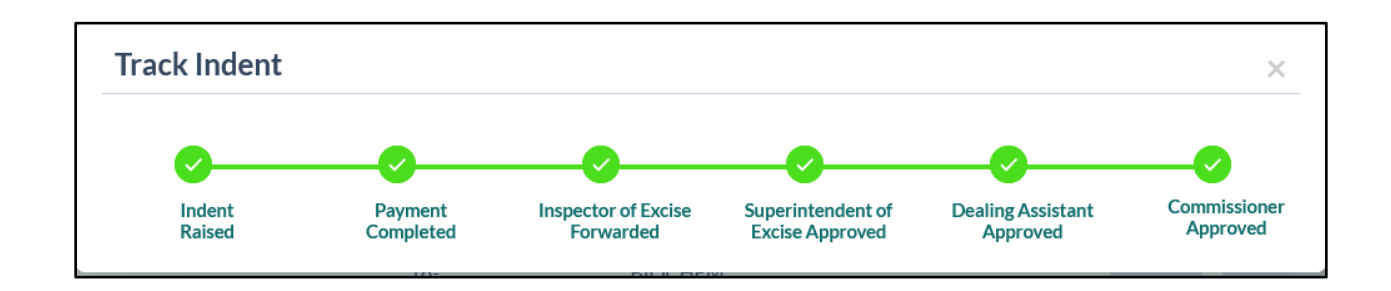

• The permit is as follows after approval by authority

|                                                                                                    | c                                                                                                    | GO<br>FFICE OF THE COMM                                                                                                    | WERNMENT OF AS                                                                                | SAM<br>ISE : ASSAM : G                                                                   | UWAHATI<br>Date - 16-                                                                                     | FEB-2022 06:10:23 PM                                                                          |
|----------------------------------------------------------------------------------------------------|----------------------------------------------------------------------------------------------------|----------------------------------------------------------------------------------------------------|-----------------------------------------------------------------------------------------------|------------------------------------------------------------------------------------------|----------------------------------------------------------------------------------------------------|-----------------------------------------------------------------------------------------------|
| From :                                                                                                    | Commissioner Office<br>Housefed Complex Assam<br>Guwahati<br>Kamrup Metropolitan Assam - 781                                                                                                    | 006                                                                                                    |                                                                                               |                                                                                          |                                                                                                    |                                                                                               |
| To :                                                                                                    | The Superintendent Of Excise, Exc<br>Office of the Deputy Commissioner<br>Guwahati<br>Assam - 781001                                                                                                    | se District Kamrup<br>, Kamrup (M) District I                                                                                     | Panbazar Guwahati                                                                             | -01                                                                                      |                                                                                                    |                                                                                               |
| Sub :                                                                                                    | Permission to transport of 5000 B1s<br>Jambari, Chaygaon, Jambari Police                                                                                                    | of Rectified Spirit from<br>Out Post Guwahati Sad                                                                                 | n BRAHMAPUTRA<br>lar Revenue,Guwaha                                                           | BIOCHEM PR<br>ati,Kamrup ,Ass                                                            | RIVATE LIMITED ,<br>am - 781141                                                                           | IGC Phase III, 2 No                                                                           |
| Sir,<br>Wit<br>Post Guwahati Sadar<br>of Rectified Spirit fro<br>Sanitizer purpose. T<br>The<br>Nec<br>intimation to this offic | th reference to the above, I am to say that BR.<br>Revenue,Guwahati,Kamrup,Assam - 781141<br>m GRD PHARMACEUTICALS,D-15 ABG<br>The supply is permitted in sealed tanker.<br>e permit is valid up to 17-Mar-2022 11:59:5<br>cessary Transport pass may accordingly be iss<br>ice. | LHMAPUTRA BIOCHEM<br>Licencee of Rectified Spiri<br>3 <b>&amp; amp; D-16 BC, RANI</b><br>9 <b>PM</b><br>ued on payment of necessa | I PRIVATE LIMITED ,<br>it is hereby permitted t<br>INDUSTRIAL ARE?<br>ry fees, as per Rule.13 | IGC Phase III, 2 1<br>o Transport for a c<br><b>A, RANI HOSPIT</b><br>1(d) of the Assaml | No Jambari, Chaygaon<br>quantity of 5000(( Five<br>I <b>AL for use of Manuf</b><br>Excise Rules'2016(as a | , Jambari Police Out<br>a Thousand)) Bls only<br>facturing Hand<br>amended) with              |
|                                                                                                    | A DE ADE ADE ADE ADE ADE ADE ADE ADE ADE                                                                                                    |                                                                                                    | С.                                                                                            | ſ.                                                                                       | Ler                                                                                                    | Your faithfully,<br>Sd-                                                                       |
| 16-Feb-2022 06:11:                                                                                                    | :30 PM                                                                                                    |                                                                                                    |                                                                                               |                                                                                          | Commis:<br>Ho<br>A                                                                                        | Rakesh Agarwala<br>sioner of Excise, Assam,<br>pusefed Complex Assam<br>Assam Guwahati-781006 |
| Copy to :<br>1. The Deputy Superi<br>781031 for informatic                                                                      | intendent of Excise, Deputy Superintendent of                                                                                                    | Kamrup Office of the Dep                                                                                                    | outy Supdt Of Excise A                                                                        | mingaon Kamrup                                                                           | Amingaon Assam -                                                                                          |                                                                                               |
| 2. The Officer-in char<br>Guwahati Sadar Rev                                                                                    | rge BRAHMAPUTRA BIOCHEM PRIVA)<br>venue.Guwabati.Kamrun .Assam - 781141                                                                                                    | E LIMITED ,IGC Phase                                                                                                    | III, 2 No Jambari, Cl<br>arv action                                                           | haygaon, Jambar                                                                          | i Police Out Post                                                                                         |                                                                                               |
| 3. M/S BRAHMAPU<br>Revenue,Guwahati.l                                                                                           | UTRA BIOCHEM PRIVATE LIMITED ,I<br>Kamrup ,Assam - 781141 for information an                                                                                                    | C Phase III, 2 No Jamba<br>d necessary action.                                                                                    | ri, Chaygaon, Jamba                                                                           | ri Police Out Pos                                                                        | t Guwahati Sadar                                                                                          |                                                                                               |
| 4. The authorized sign                                                                                                    | natory of GRD PHARMACEUTICALS,D-15                                                                                                    | ABC & amp; D-16 BC, RA                                                                                                    | ANI INDUSTRIAL AR                                                                             | EA, RANI HOSP                                                                            | ITAL                                                                                                    | Rakesh Agarwala<br>Housefed Complex<br>Assam<br>Assam Guwahati-<br>781006<br>Commissioner of  |

• Against the Transport Permit, shipment is performed by the Consignor and the Transport Pass generated is as follows

| PORTICUTUOUTO FUNCTIONAL         Presentation of Indian Made Presing Liquor including         Restricted on denatured spirit or Absolute Alcohol into Assam:         PORTICUTURUTURUTURUTURUTURUTURUTURUTURUTURUTU                                                                                                    | অসম চৰকাৰ<br>OFFICE OF THE O<br>COVENNMENT OF ASSM                                                                                                  | GOVERNMENT OF ASSAM<br>COMMISSIONER OF EXCISE : ASSAM : GUW                                        | AHATI                                  |
|----------------------------------------------------------------------------------------------------|----------------------------------------------------------------------------------------------------|----------------------------------------------------------------------------------------------------|----------------------------------------|
| Form for the import of Indian Made Foreign Liquor including         Restified on denatured spirit or Absolute Alcohol into Assam:         COLCINAL/DUPLICATE/TRIPLICATE/QUADRUPLICATE         Choice and the import into Assam of Indian made foreign liquor rectified spirit etc. on which full duty/pass fee has been paid from distiller;         warehouse Liceneed premines in         Start No. of Pass: TP10341602220033         District of issue: Kamarg         Place for which liquor is to be tronght: BRAMAPUTRA BIOCHEM PRIVATE LIMITED, ICC Phase III, 2 No Jambari,         Chargeson, Jambari Police Our Port, Kamurup, Guwahati Sadar Revenue, Aszam, Amingao, 781141         Chargeson, Jambari Police Our Port, Kamurup, Guwahati Sadar Revenue, Aszam, Amingao, 781141         Date of Issue: 16-Feb-2022 06:15:37 PM         Description of Liquor(wine etc. as in Application) or bottles       Quantity in bulk gallons proof gallons <u>qu</u> Accified Spirit       5000       400       400       400       400       400       400       400       400       400       400       400       400       400       400       400       400       400       400       400       400       400       400       400       400       400       400       400       400       400       400       400       400       400       400       400       400       400 </th <th>FOREIGN LIQUOR FORM NO.27</th> <th></th> <th></th>                                                                                                    | FOREIGN LIQUOR FORM NO.27                                                                                                    |                                                                                                    |                                        |
| Retified on denatured spirit or Absolute Alcohol mito Ausam:   DICINAL DUPLICATE TRIPLICATE QUADRUPLICATE   (To in retained by the collector)   Pass for the import into Assam of India made foreign liquor rectified spirit etc. on which full duty/pass fee has been paid from distiller:<br>variouscelicensed premises in   Serial No. Gram: IP 1000000000000000000000000000000000000                                                                                                    | Form for the import of Indian Made Foreign Liquor including                                                                                         |                                                                                                    |                                        |
| ORDINALDUPLICATE TRIPLICATE QUADRUPLICATE         (To be retained by the collector)         Pass for the import into Assam of India made foreign liquor rectified spirit etc. on which full duty/pass fee has been paid from distiller:<br>varebouse.licensed premises in:         Serial No. of Pass. TPID34 (2003)       Date:16-20-202 (26:15:37 PM)         District of Size: Kamrup,       Cavabati Sadar Revenue, Assam, Amingao, 781141         Pass for which liquor is to be imported: CHAYGAON,BJJOYNAGAR,AIRZA,RANI.       Experiation of Liquor(wine etc. as in Application) or bottles in 27:Feb-2022 11:59:59 PM.         Discription of Liquor(wine etc. as in Application) or bottles in 2000 (2000)       2 (2000)         NOTE: Column 2 & 2 both be fulled up if duty is payable of the proof gallon pass the atricle above described for import to: M/S GRD PHARMACEUTICALS, D-16 ABC         Assay and mingao (2000)       000 (2000)         NOTE: Column 2 & 2 both be fulled up if duty is payable of the proof gallon pass the atricle above described for import to: M/S GRD PHARMACEUTICALS, D-16 ABC         Caup: Data (2000)       000 (2000)         Diardiardiardiardiardiardiardiardiardiard                                                                                                    | Rectified on denatured spirit or Absolute Alcohol into Assam:                                                                                       |                                                                                                    |                                        |
| Cho eventimed by the collection!         Pas for the import into Assam of India made foreign liquor rectified spirit etc. on which full duty pass fee has been paid form distilization and foreign liquor rectified spirit etc. on which full duty pass fee has been paid form distilization of fragments in the strength of the product of states.         Partial for distance.       Data: 12 No diamate for the brought: BRAHMAPUTRA BIOCHEM PRIVATE LIMITED, ICC Phase III, 2 No Jambari, Cargano, Jambari Police Our Post, Kamrup, Curvahati Sadar Revenue, Assam, Amingao, 701141         Cargano, Jambari Police Our Post, Kamrup, Curvahati Sadar Revenue, Assam, Amingao, 701141       Data: 12 No diamate for the brought: BRAHMAPUTRA BIOCHEM PRIVATE LIMITED, ICC Phase III, 2 No Jambari, Cargano, Jambari Police Out Post, Kamrup, Curvahati Sadar Revenue, Assam, 20142         Date of Issue : 16 Feb-2022 06:15:37 PM       Excription of Liquor(wine etc. as in Application) or bottles       Quantity in bulk gallons proof gallons       Equivalent in London         1       2       3       3       300       300       300       300       300       300       300       300       300       300       300       300       300       300       300       300       300       300       300       300       300       300       300       300       300       300       300       300       300       300       300       300       300       300       300       300       300       300 <td< td=""><td>ORIGINAL/DUPLICATE/TRIPLICATE/QUADRUPLICATE</td><td></td><td></td></td<> | ORIGINAL/DUPLICATE/TRIPLICATE/QUADRUPLICATE                                                                                                    |                                                                                                    |                                        |
| Pas for the import into Assam of India made foreign liquor rectified spirit etc. on which full duty/pass fee has been paid from distillery varehouse/Licensed premises in         Serial No. of Pass: TP103416022200339       Date:16-Feb-2022 06:15:37 PM         District of issue: Kamrup       Place from which liquor is to be brought: ERAHMAPUTRA BIOCHEM PRIVATE LIMITED, ICC Phase III, 2 No Jambari, Chayagoa, Jambari Police Out Post, Kamrup, Guwahati Sadar Revenue, Astam, Amingao, 781141         Route by which liquor is to be imported: CHAYGAON, BIJOVNAGAR, AIIRZA, RAMI         Date of Issue: 16-Feb-2022 06:15:37 PM         Paceription of Liquor(wine etc. as in Application) or bottles       Quantity in bulk gallons proof gallons       Equivalent in London         1       2       3       3       3         Actified Spirit       5000       8400       5000       5000       5000       5000       5000       5000       5000       5000       5000       5000       5000       5000       5000       5000       5000       5000       5000       5000       5000       5000       5000       5000       5000       5000       5000       5000       5000       5000       5000       5000       5000       5000       5000       5000       5000       5000       5000       5000       5000       5000       5000       5000       5000       5000 <t< td=""><td>(To be retained by the collector)</td><td></td><td></td></t<>                                                                                                    | (To be retained by the collector)                                                                                                    |                                                                                                    |                                        |
| Strict of Fass: TPD3tH00222003.       Date: 16.95.022.06:15:37.PM         District of issue: Kamzup       Strict of Kamzup, Gwashati Sadar Revenue, Assam, Amingao, 781141         Route by which liquor is to be imported: CHAYCAON,BIJOYNAGAR,MIRZA,RANI       Date of Issue: 16.76-0202.06:15:37.PM         Description of Liquor(wine etc. as in Application) or bottles       Quantity in bulk gallons proof gallons       Equivalent in London         1       2       3         Acction of Liquor(wine etc. as in Application) or bottles       000       8400         NOTE: Column 2 & 2 both be filled up if duty is payable of the proof gallon pass the article above described for import to: M/S GRD PHARMACEUTICALS, D-15 ABC         Aspeription of Liquor(wine etc. as in Application) or bottles       000       8400         NOTE: Column 2 & 2 both be filled up if duty is payable of the proof gallon pass the article above described for import to: M/S GRD PHARMACEUTICALS, D-15 ABC         Aspeription of Liquor(wine been paid at E-CHALLAN NO.2000394202201628382 Date: 16-FEB-2022       Mile sature at the district of Kamzup the full         DutyPass the amount into Rs. 50000.00       ICe Phase III, 2 No Jambari, Chaygaon, Jambari Police Out Post Guwahati Sadar Revenue, Assam, Amingao, 781131         Mile out entries       Mr. PRADIP KUMARE DOR         Mon-applicable       Mr. PRADIP KUMARE DOR         Mon-applicable       Mr. PRADIP KUMARE DAR         Morentries       Mr. PRADIP KUMARE DAR                                                         | Pass for the import into Assam of India made foreign liquor rectified spirit etc. on whi<br>warehouse/Licensed premises in                          | ch full duty/pass fee has been paid from distillery                                                |                                        |
| District of issue: Kamrup Plate from which liquor is to be brought: BRAHMAPUTRA BIOCHEM PRIVATE LIMITED, ICC Phase III, 2 No Jambari, Chaygaon, Jambari Police Out Post, Kamrup, Guwahati Sadar Revenue, Assam, Amingao, 781141 Route by which liquor is to be imported: CHAYGAON,BIJOYNAGAR,MIRZA,RANI Date before which consignment is to be dispatched to Assam: 27-Feb-2022 11:59:59 PM Date of Issue : 16-Feb-2022 06:15:37 PM Description of Liquor(wine etc. as in Application) or bottles Quantity in bulk gallons proof gallons Equivalent in London 1 2 3 Rectified Spirit S000 8400 NOTE: Column 2 & 2 both be filled up if duty is payable of the proof gallon pass the article above described for inport to : M/S CRD PHARMACEUTICALS, D-15 ABC Amp; D-16 BC, RANI INDUSTRIAL AREA, RANI HOSPITAL , Kamrup, Guwahati Sadar Revenue, Assam, Amingao, 781131 At Guwahati in the district of Kamrup the full Duty/Pass the amount into Rs.50000.00 Challan No. date: having been paid at E-CHALLAN NO.0200394202201628382 Date: 16-FEB-2022 Strike out entries Mr. PRADIP KUMAR BORO IGC Phase III, 2 No Jambari, Chaygaon, Jambari Police Out Post Guwahati Sadar Revenue Mon-applicable                                                                                                    | Serial No. of Pass : TP103416022200339                                                                                                    |                                                                                                    | Date:16-Feb-2022 06:15:37 PM           |
| Place from which liquor is to be brough: BRAHMAPUTRA BIOCHEM PRIVATE LIMITED, IGC Phase III, 2 No Jambari,<br>Chaygaon, Jambari Police Out Post, Kamrup, Guwahati Sadar Revenue, Assam, Amingao, 781141<br>Route by which liquor is to be imported: CHAYGAON,BIJOYNAGAR,MIRZA,RANI<br>Date before which consignment is to be dispatched to Assam: 27-Feb-2022 11:59:59 PM<br>Description of Liquor(wine etc. as in Application) or bottles Quantity in bulk gallons proof gallons Equivalent in London<br>1 2 3 3<br>Rectified Spirit 5000 8400<br>NOTE: Column 2 & 2 both be filled up if duty is payable of the proof gallon pass the article above described for import to : M/S GRD PHARMACEUTICALS, D-15 ABC<br><b>&amp; D-16 BC, RANI INDUSTRIAL AREA, RANI HOSPITAL , Kamrup, Guwahati Sadar Revenue, Assam, Amingao, 781131</b><br>At Guwahati in the district of <b>Kamrup the</b> full<br>Duty/Pass the amount into Rs.50000.00<br>Challan No. date: having been paid at E-CHALLAN NO-02003942022021628382 Date:16-FEB-2022<br>Strike out entries Mr. PRADIP KUMAR BORO<br>IGC Phase III, 2 No Jambari, Chaygaon, Jambari Police Out Post Guwahati Sadar Revenue<br>Assam Amingao, 78113<br>Officer                                                                                                    | District of issue: Kamrup                                                                                                    |                                                                                                    |                                        |
| Route by which liquor is to be imported: CHAYGAON,BIJOYNAGAR,MIRZA,RANI         Date before which consignment is to be dispatched to Assam: 27-Feb-2022 11:59:59 PM         Date of Issue : 16-Feb-2022 06:15:37 PM                                                                                                    | Place from which liquor is to be brought: BRAHMAPUTRA BIOCHEM PRIVATE<br>Chaygaon, Jambari Police Out Post, Kamrup, Guwahati Sadar Revenue, Assam,  | LIMITED, IGC Phase III, 2 No Jambari,<br>Amingao, 781141                                           |                                        |
| Date before which consignment is to be dispatched to Assam: 27-Feb-2022 11:59:59 PM.         Date of Issue : 16-Feb-2022 06:15:37 PM.         Description of Liquor(wine etc. as in Application) or bottles       Quantity in bulk gallons proof gallons       Equivalent in London         1       2       3         Rectified Spirit       5000       8400         NOTE: Column 2 & 2 both be filled up if duty is payable of the proof gallon pass the article above described for import to : M/S GRD PHARMACEUTICALS, D-15 ABC         & mapp. D-16 BC, RANI INDUSTRIAL AREA, RANI HOSPITAL , Kamrup, Cuwahati Sadar Revenue, Assam, Amingao, 781131         At Guwahati in the district of Kamrup the full         Duty/Pass the amount into Rs.50000.00         Challan No. date: having been paid at E-CHALLAN NO:02003942022021628382 Date:16-FEB-2022         Strike out entries       Mr. PRADIP KUMAR BORO         Non-applicable       IGC Phase III, 2 No Jambari, Chaygaon, Jambari Police Out Post Guwahati Sadar Revenue Assam Amingao.781141         Officer       Officer                                                                                                    | Route by which liquor is to be imported: CHAYGAON,BIJOYNAGAR,MIRZA,RA                                                                               | NI                                                                                                 |                                        |
| Date of Issue : 16-Feb-2022 06:15:37 PM         Description of Liquor(wine etc. as in Application) or bottles       Quantity in bulk gallons proof gallons       Equivalent in London         1       2       3         Rectified Spirit       5000       8400         NOTE: Column 2 & 2 both be filled up if duty is payable of the proof gallon pass the article above described for import to : M/S CRD PHARMACEUTICALS, D-15 ABC         & Amp; D-16 BC, RANI INDUSTRIAL AREA, RANI HOSPITAL , Kamrup, Guwahati Sadar Revenue, Assam, Amingao, 781131         At Guwahati in the district of Kamrup the full         Duty/Pass the amount into Rs.50000.00         Challan No. date: having been paid at E-CHALLAN NO.02003942022021628382 Date:16-FEB-2022         Strike out entries       Mr. PRADIP KUMAR BORO         Non-applicable       IGC Phase III, 2 No Jambari, Chaygaon, Jambari Police OUT Post Guwahati Sadar Revenue<br>Assam Amingao-781141<br>Officer                                                                                                    | Date before which consignment is to be dispatched to Assam: 27-Feb-2022 11:59:59 I                                                                  | PM                                                                                                 |                                        |
| Description of Liquor(wine etc. as in Application) or bottles       Quantity in bulk gallons proof gallons       Equivalent in London         1       2       3         Rectified Spirit       5000       8400         NOTE: Column 2 & 2 both be filled up if duty is payable of the proof gallon pass the article above described for import to : M/S GRD PHARMACEUTICALS, D-15 ABC         & amp; D-16 BC, RANI INDUSTRIAL AREA, RANI HOSPITAL , Kamrup, Cuwahati Sadar Revenue, Assam, Amingao, 781131         At Guwahati in the district of Kamrup the full         Duty/Pass the amount into Rs.50000.00         Challan No. date: having been paid at E-CHALLAN NO:02003942022021628382 Date: 16-FEB-2022         Strike out entries         Non-applicable         Mon-applicable                                                                                                    | Date of Issue : 16-Feb-2022 06:15:37 PM                                                                                                    |                                                                                                    |                                        |
| 1       2       3         Rectified Spirit       5000       8400         NOTE: Column 2 & 2 both be filled up if duty is payable of the proof gallon pass the article above described for import to : M/S GRD PHARMACEUTICALS, D-15 ABC       & amp; D-16 BC, RANI INDUSTRIAL AREA, RANI HOSPITAL, Kamrup, Guwahati Sadar Revenue, Assam, Amingao, 781131         At Guwahati in the district of Kamrup the full       Duty/Pass the amount into Rs.50000.00       Challan No. date: having been paid at E-CHALLAN NO:02003942022021628382 Date:16-FEB-2022         Strike out entries       Mr. PRADIP KUMAR BORO         Non-applicable       IGC Phase III, 2 No Jambari, Chaygaon, Jambari Police Out Post Guwahati Sadar Revenue Assam Amingao-781141                                                                                                    | Description of Liquor(wine etc. as in Application) or bottles                                                                                       | Quantity in bulk gallons proof gallons                                                             | Equivalent in London                   |
| Rectified Spirit       500       8400         NOTE: Column 2 & 2 both be filled up if duty is payable of the proof gallon pass the article above described for import to : M/S GRD PHARMACEUTICALS, D-15 ABC         & amp; D-16 BC, RANI INDUSTRIAL AREA, RANI HOSPITAL , Kamrup, Guwahati Sadar Revenue, Assam, Amingao, 781131         At Guwahati in the district of Kamrup the full         Duty/Pass the amount into Rs.50000.00         Challan No. date: having been paid at E-CHALLAN NO:02003942022021628382 Date:16-FEB-2022         Strike out entries         Non-applicable         Mon-applicable                                                                                                    | 1                                                                                                    | 2                                                                                                  | 3                                      |
| NOTE: Column 2 & 2 both be filled up if duty is payable of the proof gallon pass the article above described for import to : M/S GRD PHARMACEUTICALS, D-15 ABC<br>& amp; D-16 BC, RANI INDUSTRIAL AREA, RANI HOSPITAL , Kamrup, Guwahati Sadar Revenue, Assam, Amingao, 781131<br>At Guwahati in the district of Kamrup the full<br>Duty/Pass the amount into Rs.50000.00<br>Challan No. date: having been paid at E-CHALLAN NO:02003942022021628382 Date:16-FEB-2022<br>Strike out entries<br>Non-applicable<br>Mon-applicable                                                                                                    | Rectified Spirit                                                                                                    | 5000                                                                                               | 8400                                   |
| At Guwahati in the district of <b>Kamrup</b> the full Duty/Pass the amount into Rs.50000.00 Challan No. date: having been paid at E-CHALLAN NO:02003942022021628382 Date:16-FEB-2022 Strike out entries Mr. PRADIP KUMAR BORO IGC Phase III, 2 No Jambari, Chaygaon, Jambari Police Out Post Guwahati Sadar Revenue Assam Amingao-781141 Officer                                                                                                    | NOTE: Column 2 & 2 both be filled up if duty is payable of the proof gallon pass the a & D-16 BC, RANI INDUSTRIAL AREA, RANI HOSPITAL , Kamrup, Guv | urticle above described for import to : M/S CRD PH<br>vahati Sadar Revenue, Assam, Amingao, 781131 | ARMACEUTICALS, D-15 ABC                |
| Duty/Pass the amount into Rs.50000.00<br>Challan No. date: having been paid at E-CHALLAN NO:02003942022021628382 Date:16-FEB-2022<br>Strike out entries<br>Non-applicable<br>Non-applicable<br>Mr. PRADIP KUMAR BORO<br>IGC Phase III, 2 No Jambari, Chaygaon, Jambari Police Out Post Guwahati Sadar Revenue<br>Assam Amingao-781141<br>Officer                                                                                                    | At Guwahati in the district of Kamrup the full                                                                                                    |                                                                                                    |                                        |
| Challan No. date: having been paid at E-CHALLAN NO:02003942022021628382 Date:16-FEB-2022 Strike out entries Mr. PRADIP KUMAR BORO IGC Phase III, 2 No Jambari, Chaygaon, Jambari Police Out Post Guwahati Sadar Revenue Assam Amingao-781141 Officer                                                                                                    | Duty/Pass the amount into Rs.50000.00                                                                                                    |                                                                                                    |                                        |
| Strike out entries Mr. PRADIP KUMAR BORO<br>IGC Phase III, 2 No Jambari, Chaygaon, Jambari Police Out Post Guwahati Sadar Revenue<br>Assam Amingao-781141<br>Officer                                                                                                    | Challan No. date: having been paid at E-CHALLAN NO:02003942022021628382 Dat                                                                         | te:16-FEB-2022                                                                                     |                                        |
| Strike out entries Mr. PRADIP KUMAR BORO<br>IGC Phase III, 2 No Jambari, Chaygaon, Jambari Police Out Post Guwahati Sadar Revenue<br>Non-applicable Assam Amingao-781141<br>Officer                                                                                                    |                                                                                                    |                                                                                                    |                                        |
| Non-applicable IGC Phase III, 2 No Jambari, Chaygaon, Jambari Police Out Post Guwahati Sadar Revenue<br>Assam Amingao-781141<br>Officer                                                                                                    | Strike out entries                                                                                                    |                                                                                                    | Mr. PRADIP KUMAR BORO                  |
| Assam Aningao-70141<br>Officer                                                                                                    | Non-applicable                                                                                                    | IGC Phase III, 2 No Jambari, Chaygaon, Jambari                                                     | Police Out Post Guwahati Sadar Revenue |
|                                                                                                    |                                                                                                    |                                                                                                    | Officer                                |
|                                                                                                    |                                                                                                    |                                                                                                    |                                        |

## **EVC Generation**

• After receiving the consignment at the Consignee end by Officer, the EVC is generated as follows

| GRD PHARMACEUTICALS<br>D-15 ABC & amp; D-16 BC, RANI INDUSTRIAL AREA, RANI HOSPITAL ,Guwahati Sadar Revenue,Aminga<br>PIN: 781131 |   |                                                                                                    |
|----------------------------------------------------------------------------------------------------|---|----------------------------------------------------------------------------------------------------|
| Excise Verification Certificate                                                                                                   |   |                                                                                                    |
| EVC Number                                                                                                    | : | EVC109516022200001                                                                                                   |
| Date of Receipt                                                                                                    | : | 16-Feb-2022 06:17:52 PM                                                                                              |
| Consignor Name                                                                                                    | : | BRAHMAPUTRA BIOCHEM PRIVATE LIMITED                                                                                  |
| Consignor Address                                                                                                    | : | IGC Phase III, 2 No Jambari, Chaygaon, Jambari Police Out<br>Post, Guwahati Sadar Revenue, Kamrup, Amingao, 781141   |
| Consignee Name                                                                                                    | : | GRD PHARMACEUTICALS                                                                                                  |
| Consignee Address                                                                                                    | : | D-15 ABC & amp; D-16 BC, RANI INDUSTRIAL AREA,<br>RANI HOSPITAL , Guwahati Sadar Revenue, Kamrup,<br>Amingao, 781131 |
| Permit Number                                                                                                    | : | PER109516022200007                                                                                                   |
| Date of Permit Issued                                                                                                    | : | 16-Feb-2022 06:10:23 PM                                                                                              |
| Issue District                                                                                                    | : | Kamrup                                                                                                    |
| Transport Pass Number                                                                                                    | : | TP103416022200339                                                                                                    |
| Date of Dispatch                                                                                                    | : | 16-Feb-2022 06:15:37 PM                                                                                              |
| Spirit Type                                                                                                    | : | Rectified Spirit                                                                                                    |
| Strength                                                                                                    | : | 68                                                                                                    |
| Transportation Route                                                                                                    | : | CHAYGAON,BIJOYNAGAR,MIRZA,RANI                                                                                       |
| Quantity of Dispatch (BLs)                                                                                                    | : | 5000                                                                                                    |
| Received Quantity (BLs)                                                                                                    | : | 4995                                                                                                    |
| Transit Wastage (BLs)                                                                                                    | : | 5                                                                                                    |

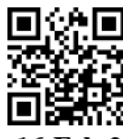

16-Feb-2022 06:19:02 PM

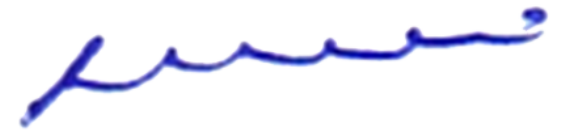

Mr. Diganta Baruah Office of the Deputy Supdt Of Excise Amingaon Kamrup Assam Amingaon-781031

Mr. DIGANTA MEDHI D-15 ABC & D-16 BC, RANI INDUSTRIAL AREA, RANI HOSPITAL Guwahati Sadar Revenue Assam Amingao-781131